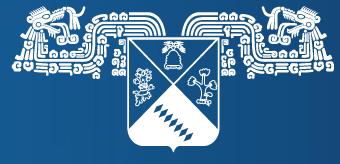

UNIVERSIDAD AUTÓNOMA DEL Estado de Morelos

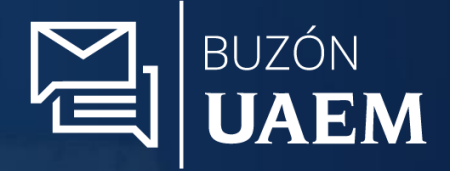

# Manual usuario Sistema de buzón de quejas, sugerencias y consultas

Versión 1.0

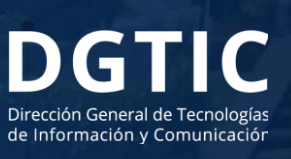

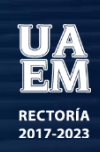

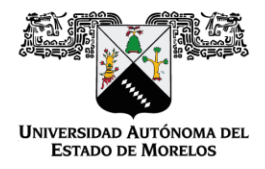

Dirección de General de Tecnologías de Información y de Comunicación

Dirección de Sistemas de Información

# Contenido

| INTRODUCCIÓN               |   |
|----------------------------|---|
| REGISTRO DE BUZÓN          |   |
| ADMINISTRACIÓN DEL SISTEMA | 6 |
| REPORTES                   |   |
| SOPORTE                    |   |

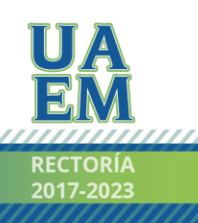

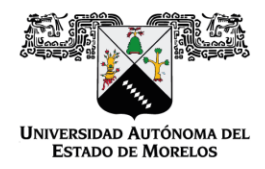

Dirección de General de Tecnologías de Información y de Comunicación

Dirección de Sistemas de Información

# INTRODUCCIÓN

El sistema de buzón de quejas, sugerencias y consultas es una herramienta en línea, que permitirá conocer la opinión de atención a los tramites y servicios que ofrece las diferentes Unidad Académica de la Universidad Autónoma del Estado de Morelos (UAEM) y que cuente con la implementación del sistema.

La finalidad de este sistema es que las Unidades Académicas puedan recibir las observaciones o comentarios por parte de la comunidad Universitaria, con el objetivo de mejorar en los servicios que son otorgados.

#### **REGISTRO DE BUZÓN**

Paso 1. Ingresar a la liga generada de la unidad académica o institución.

|                                                                  | BUZÓN<br>UAEN                                                           | Л                                                      |                              |
|------------------------------------------------------------------|-------------------------------------------------------------------------|--------------------------------------------------------|------------------------------|
| • • •                                                            |                                                                         |                                                        |                              |
| Buzó                                                             | n de Quejas, Sugerencia<br>FACULTAD DE MEDICINA                         | s y Consultas                                          |                              |
| Te invitamos que si tienes un<br>asunto en especifico, nos la ha | a queja, comentario o sugerencias<br>gas llegar a través de este buzón. | relacionado a la institución o sobre                   | a algún                      |
| La información que nos propor<br>—                               | ciones será tratada con estricta con                                    | idencialidad.                                          | _                            |
| Selecciona una o                                                 | pción (requerido) 🔵 Quejas 🔵 Sug                                        | erencias 💮 Consulta                                    |                              |
| Tipo usuario (requ<br>No. Contro                                 | ol Docente Alumno                                                       | <ul> <li>Público general</li> <li>Matricula</li> </ul> |                              |
| Nombre(s) (requerido)                                            | Apellido Paterno (requerido)                                            | Apellido Materno                                       |                              |
| Telefono (requerido)                                             | Correo (reque                                                           | rido)                                                  |                              |
| Asunto (requerido)                                               |                                                                         |                                                        | and the second second second |
| Comentario (requerido)                                           |                                                                         |                                                        |                              |

https://buzonqsc.uaem.mx/registro?unidad=hgyuGYUGyugy66gyg66gyg6

Ilustración 1

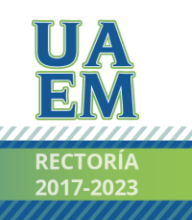

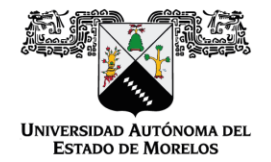

Dirección de General de Tecnologías de Información y de Comunicación

Dirección de Sistemas de Información

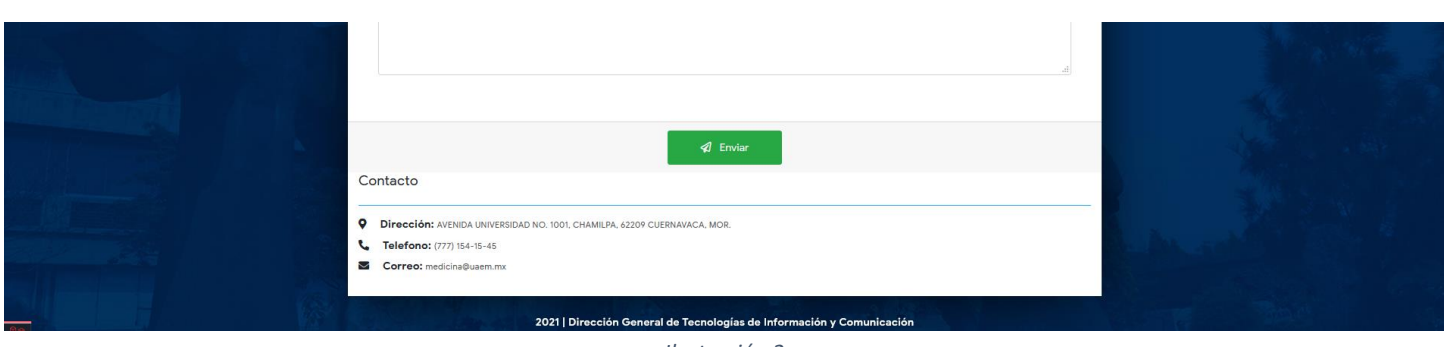

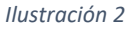

Para realizar el registro de manera correcta se deberá de ingresar los datos que se piden como requeridos en el formulario.

**Paso 2**. Al terminar de llenar la información requerida, se procede a enviar la información, para el envió deberá dar clic en el botón enviar y confirmar el registro de la información.

| Tipo usu<br>No                 | rio (<br>¿Realmente desea enviar sus queja  | as, sugerencias o consultas? neral<br>X Cancelar Acceptar tricula |  |
|--------------------------------|---------------------------------------------|-------------------------------------------------------------------|--|
| Nombre(s) (requerido)          | Apellido Paterno (requer                    | ido) Apellido Materno                                             |  |
| FULANO                         | DETAL                                       |                                                                   |  |
| Telefono (requerido)           | )                                           | Correo (requerido)                                                |  |
| 7771239654                     |                                             | usuario@uaem.mx                                                   |  |
| Asunto (requerido)             |                                             |                                                                   |  |
| Asunto prueba                  |                                             |                                                                   |  |
| Comentario (requerido)         |                                             |                                                                   |  |
| Comentario prueba              |                                             |                                                                   |  |
|                                |                                             |                                                                   |  |
|                                |                                             |                                                                   |  |
|                                | <i>≰</i> ] Env                              | iar an an an an an an an an an an an an an                        |  |
| Contacto                       |                                             |                                                                   |  |
|                                |                                             |                                                                   |  |
| Diraccion: Avenida oniversidad | NO. 1001, CHAMILE A, 02209 COERNAVACA, MOR. |                                                                   |  |
| Telefono: (777) 154-15-45      |                                             |                                                                   |  |

Ilustración 3

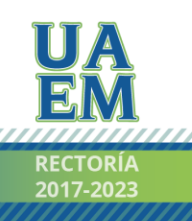

Página 4 | 27

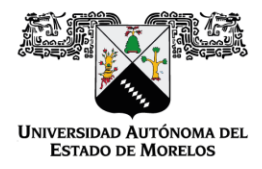

Página 5 | 27

Dirección de General de Tecnologías de Información y de Comunicación

Dirección de Sistemas de Información

Al momento de enviarse la información en pantalla se mostrará un mensaje indicando que la información ha sido enviada correctamente.

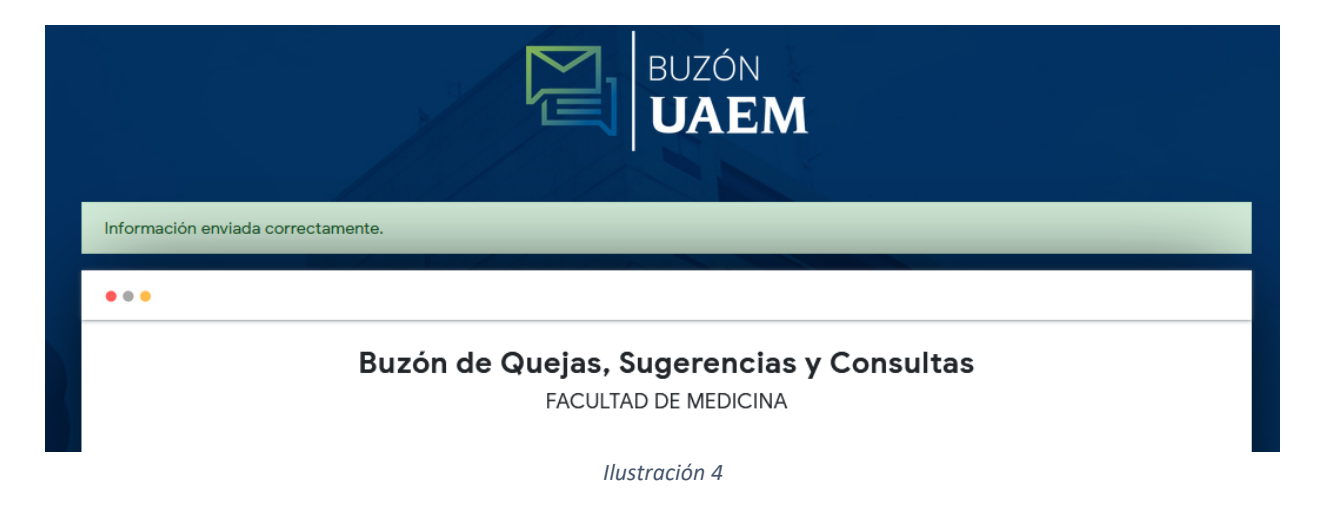

A su vez también se envía un correo al usuario informándole que su información se ha registrado correctamente.

| Notificación de información recibida Recibidos :                    | 8                                                                                                    |                        |
|---------------------------------------------------------------------|----------------------------------------------------------------------------------------------------|------------------------|
| Buzón UAEM - Sistema de Quejas, Sugerencias y Cosultas<br>para mí 👻 |                                                                                                    | 14:11 (hace 3 minutos) |
|                                                                     | VICTOR       Image: Constraint of the state of the direction of the state of the direction of the direction of the dire |                        |
|                                                                     | UAEM<br>Au Universidad No. 1001, Col Chamilpa, Cuernavaca, Morelos, México.<br>C.P. 82209<br>Teléfono: (7777) 329-79-00 www.uaem.mx                                                                                                    |                        |
|                                                                     | Ilustración 5                                                                                                    |                        |

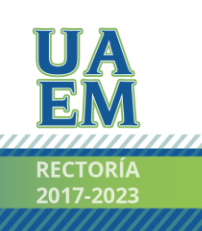

Una universidad de excelencia

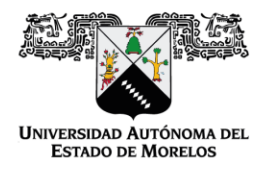

Dirección de General de Tecnologías de Información y de Comunicación

Dirección de Sistemas de Información

# ADMINISTRACIÓN DEL SISTEMA

El sistema cuenta con 3 perfiles para los usuarios:

- Administrador: este perfil tiene asignado una unidad académica por lo que puede ver todos los registros de buzones de su unidad académica, además de poder atender un buzón en estatus de pendiente, rechazar un buzón y también enviar una respuesta del buzón.
- **Revisor:** este perfil al igual que el administrador tiene asignado una unidad académica por lo que puede ver todos los registros de buzones de su unidad académica, además solo se le permite atender los buzones con estatus de "Pendiente" donde registra una posible respuesta al buzón para su posterior revisión por el responsable o simplemente rechaza el buzón.
- **Responsable:** este perfil de igual manera que el administrador y revisor tiene asignado una unidad académica por lo que puede ver todos los registros de buzones de su unidad académica, además solo se le permite revisar las respuestas que registra el revisor de los buzones con estatus "En revisión" donde ya se procede a enviar la respuesta, rechazar o regresar a pendiente para modificación de la respuesta por el revisor.

Para ingresar al panel de administrador debe de ingresar a la liga <u>https://buzonqsc.uaem.mx</u> e ingresar correo y contraseña.

|                                            | BUZÓN<br><b>UAEM</b>                                                        |
|--------------------------------------------|-----------------------------------------------------------------------------|
| Inic<br>Correo electrônico:<br>Contraseña: | iar sesión                                                                  |
| Recur<br>2021   Dirección General de Tec   | Ingresar      perar contraseña      cnologías de Información y Comunicación |
|                                            |                                                                             |

Ilustración 6

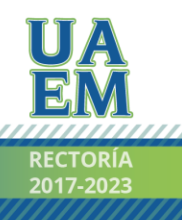

Página 6|27

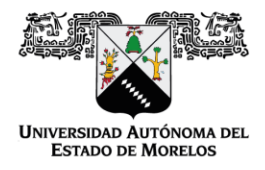

Dirección de General de Tecnologías de Información y de Comunicación

Dirección de Sistemas de Información

#### Ingreso al panel de administrador.

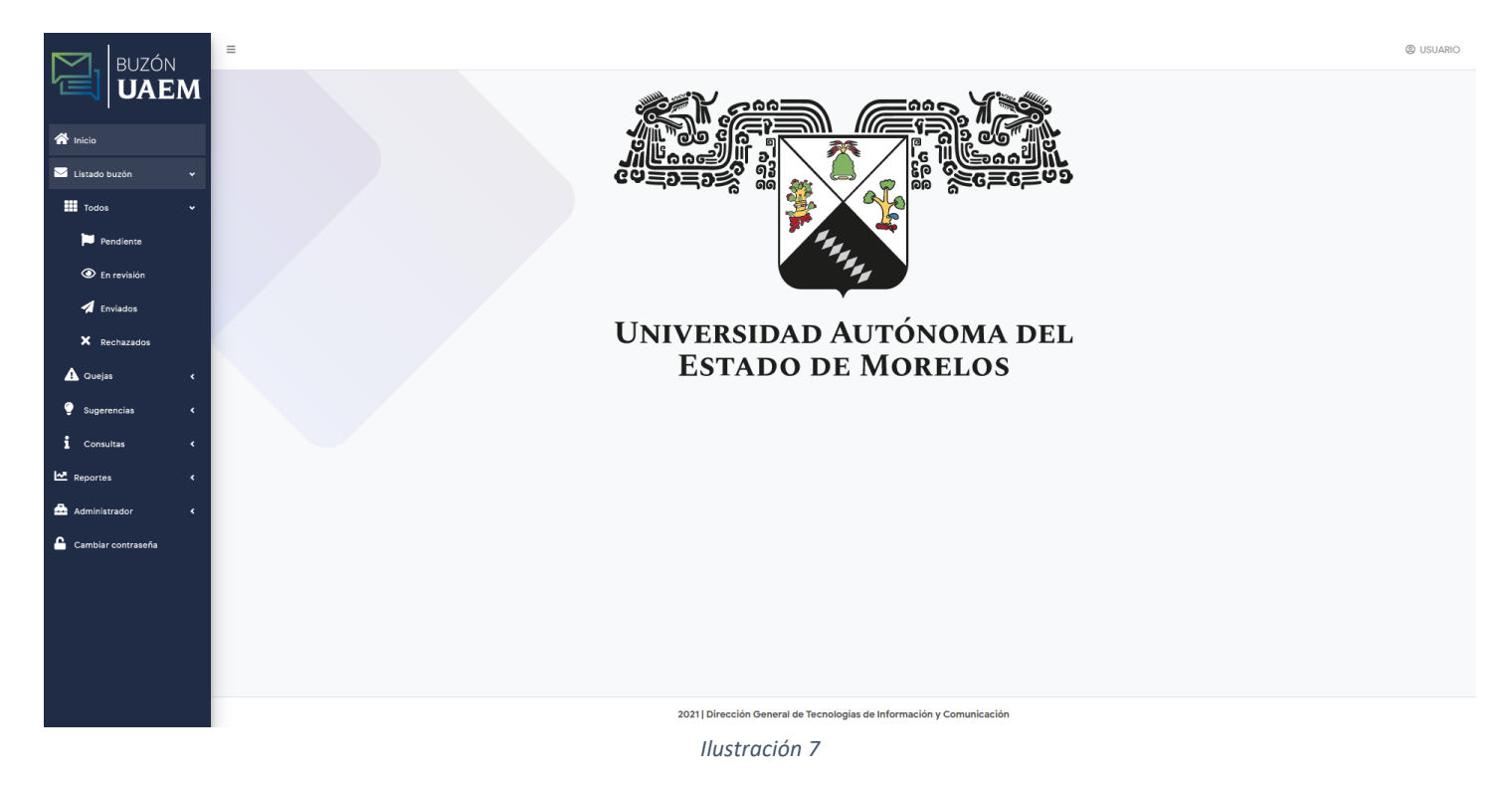

Opciones del menú del panel administrador.

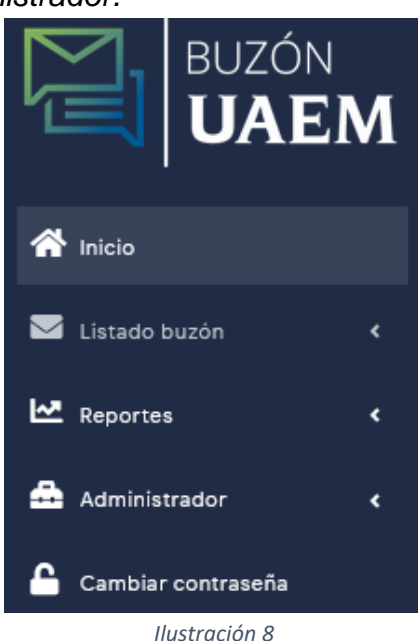

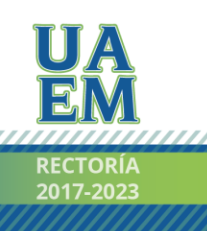

Página 7 | 27

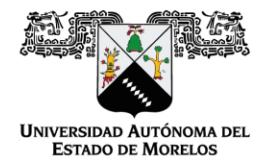

Dirección de General de Tecnologías de Información y de Comunicación

Dirección de Sistemas de Información

Apartado. Listado buzón

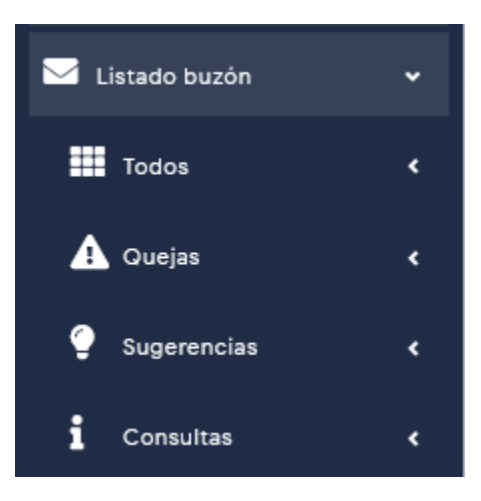

Opciones por cada apartado

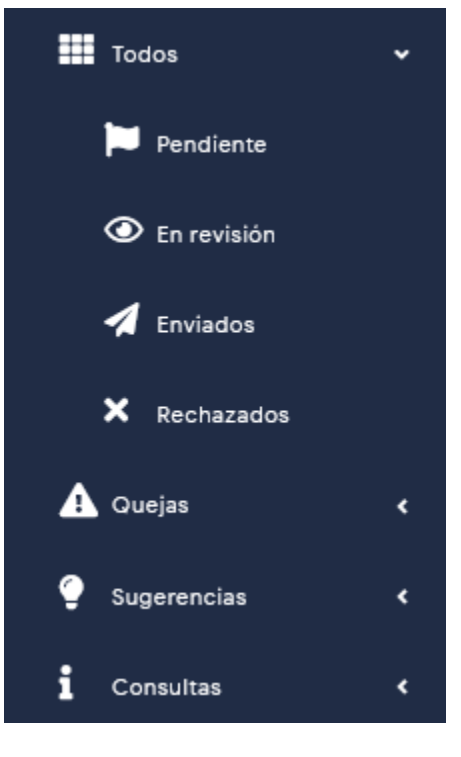

llustración 9

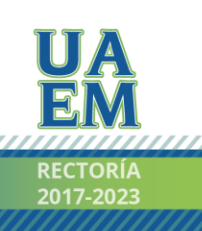

Página 8 | 27

Una universidad de excelencia

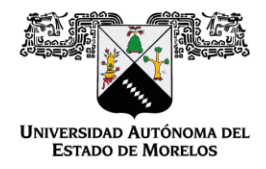

Dirección de General de Tecnologías de Información y de Comunicación

Dirección de Sistemas de Información

# Opción. Pendiente.

| Ver       1       Nombre       1       Unidad       1       Tipo usuario       1       Buzcin       Buzcin       Estatus         Image: Strand registros del 1 al 1 de un total de 1 registros       FACULTAD DE MEDICINA       Alumno       usuario@usem.mx       Consulta       Alumto prueba       Pendiente                                                                                                    |                          |                                 |                      | Service Listado bu | ızón            |          |               |                    |
|----------------------------------------------------------------------------------------------------|--------------------------|---------------------------------|----------------------|--------------------|-----------------|----------|---------------|--------------------|
| Ver         I         Nombre         II         Unidad         II         Tipo usuario         II         Buzcin         II         Asunto         II         Estatus           Image: Transmission of transmission of transmissi transmissi transmission of transmission of transmissi transmiss | 🕽 Recargar Tabla         |                                 |                      |                    |                 |          |               |                    |
| Ver       1       Nombre       1       Unidad       11       Tipo usuario       1       Correo       1       Buzón       1       Asunto       1       Estatus         Image: Internet and registros       FACULTAD DE MEDICINA       Alurno       usuario@usem.mx       Consulta       Asunto prueba       Pendente                                                                                                    |                          | -                               |                      |                    |                 |          | Buscar:       |                    |
| Image: PULANO DETAL       FACULTAD DE MEDICINA       Alumno       usuario@usem.mx       Consulta       Asunto prueba       Pendiente         strando registros del 1 al 1 de un total de 1 registros                                                                                                    | Ver †↓                   | Nombre †↓                       | Unidad 11            | Tipo usuario 🏻 🏦 🏦 | Correo †↓       | Buzón †↓ | Asunto †↓     | Estatus            |
| strando registros del 1 al 1 de un total de 1 registros Anterior 1                                                                                                    | 0                        | FULANO DETAL                    | FACULTAD DE MEDICINA | Alumno             | usuario@uaem.mx | Consulta | Asunto prueba | Pendiente          |
| Anterior 1                                                                                                    | ostrando registros del 1 | al 1 de un total de 1 registros |                      |                    |                 |          |               |                    |
|                                                                                                    |                          |                                 |                      |                    |                 |          |               | Anterior 1 Siguier |
|                                                                                                    |                          |                                 |                      |                    |                 |          |               |                    |
|                                                                                                    |                          |                                 |                      |                    |                 |          |               |                    |
|                                                                                                    |                          |                                 |                      |                    |                 |          |               |                    |
|                                                                                                    |                          |                                 |                      |                    |                 |          |               |                    |
|                                                                                                    |                          |                                 |                      |                    |                 |          |               |                    |
|                                                                                                    |                          |                                 |                      |                    |                 |          |               |                    |
|                                                                                                    |                          |                                 |                      |                    |                 |          |               |                    |
|                                                                                                    |                          |                                 |                      |                    |                 |          |               |                    |
|                                                                                                    |                          |                                 |                      |                    |                 |          |               |                    |
|                                                                                                    |                          |                                 |                      |                    |                 |          |               |                    |
|                                                                                                    |                          |                                 |                      |                    |                 |          |               |                    |
|                                                                                                    |                          |                                 |                      |                    |                 |          |               |                    |
|                                                                                                    |                          |                                 |                      |                    |                 |          |               |                    |
|                                                                                                    |                          |                                 |                      |                    |                 |          |               |                    |
|                                                                                                    |                          |                                 |                      |                    |                 |          |               |                    |
|                                                                                                    |                          |                                 |                      |                    |                 |          |               |                    |

En esta opción se enlistan los registros de buzones con estatus de pendiente, es decir son buzones que recientemente se registraron o que fueron regresados a pendientes.

Para ver el detalle del buzón y/o registrar una respuesta basta con dar clic en el botón

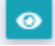

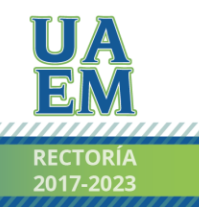

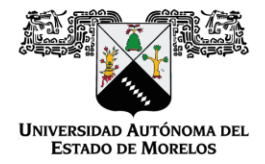

Dirección de General de Tecnologías de Información y de Comunicación

Dirección de Sistemas de Información

|                   |                       | 📜 Estatus: Pendiente  |                       |       |  |
|-------------------|-----------------------|-----------------------|-----------------------|-------|--|
|                   | Buzón d               | le Quejas, Sugerencia | is y Consultas        |       |  |
|                   |                       |                       |                       |       |  |
|                   | Selecciona una o      | opción Quejas Sugeren | cias O Consulta       |       |  |
|                   | Tipo usuario 🛛 🔵 Doci | ente 🧿 Alumno 🔵 Púb   | ico general 💿 Anónimo |       |  |
|                   | No. Control           |                       | Matri                 | icula |  |
|                   |                       |                       | 14090641              |       |  |
| Nombre(s)         | Apellido              | o Paterno             | Apellido Materno      | D     |  |
| FULANO            | DETAL                 |                       |                       |       |  |
| Telefono          |                       | Correo                |                       |       |  |
| 7771239654        |                       | usuario@uae           | m.mx                  |       |  |
| Asunto            |                       |                       |                       |       |  |
| Asunto prueba     |                       |                       |                       |       |  |
| Comentario        |                       |                       |                       |       |  |
| Comentario prueba |                       |                       |                       |       |  |
|                   |                       |                       |                       |       |  |
|                   |                       |                       |                       |       |  |
|                   |                       | Rechazar 172 Ate      | nder                  |       |  |

llustración 11

Se muestra el detalle del buzón con la información que la persona capturo, así mismo se puede rechazar o atender el mismo.

Para registrar una respuesta en el buzón basta con dar clic en el botón "Atender" con el cual nos desplegará unos campos para registrar la respuesta y/o poder adjuntar documentos en formato PDF.

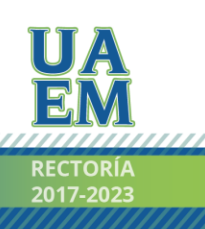

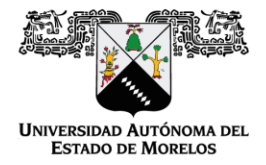

Dirección de General de Tecnologías de Información y de Comunicación

Dirección de Sistemas de Información

| C   | mentario                                                      |  |
|-----|---------------------------------------------------------------|--|
|     | Comentario prueba                                             |  |
|     |                                                               |  |
|     |                                                               |  |
| -   |                                                               |  |
| Rsp | uesta                                                         |  |
| A   | of (nequerido)                                                |  |
|     |                                                               |  |
| c   | omentario (requerido)                                         |  |
|     |                                                               |  |
|     |                                                               |  |
|     |                                                               |  |
|     | Adjustar archivos                                             |  |
|     |                                                               |  |
|     | Seleccionar archivo(s) Examinar Achivo(s) Adjuntar Archivo(s) |  |
|     |                                                               |  |
|     | (0) Archivos adjunto(s)                                       |  |
|     |                                                               |  |
|     |                                                               |  |
|     | X Cancelar 🕅 Guardar                                          |  |
|     |                                                               |  |
|     |                                                               |  |

llustración 12

Para adjuntar los archivos debe de dar clic en "Examinar" y se abrirá el explorador de archivos para seleccionar los archivos que se requieran.

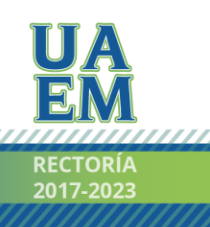

Página 11 | 27

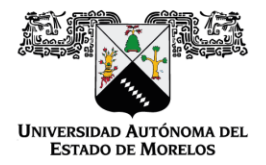

Dirección de General de Tecnologías de Información y de Comunicación

Dirección de Sistemas de Información

| → 🕶 🛧 📙 > Este        | equipo > Documentos > Otros                |                        |                 |          |       |   |
|-----------------------|--------------------------------------------|------------------------|-----------------|----------|-------|---|
| janizar 🔻 🛛 Nueva car | peta                                       |                        |                 |          |       | - |
|                       | Nombre                                     | Fecha de modificación  | Тіро            | Tamaño   |       |   |
| Acceso rapido         | 🔒 Certificado.pdf                          | 11/09/2020 08:26 p. m. | Adobe Acrobat D | 439 KB   |       |   |
| Documentos            | 🐣 Curriculum.pdf                           | 11/09/2020 08:26 p. m. | Adobe Acrobat D | 439 KB   |       |   |
| FIEL_TEMJ950929FI6    | 👃 Manual_Sistema_Actas.pdf                 | 14/12/2020 07:36 p. m. | Adobe Acrobat D | 1,907 KB |       |   |
| Imágenes              | PADRON ELECTORAL.pdf                       | 24/01/2021 12:58 p. m. | Adobe Acrobat D | 2,700 KB |       |   |
| Otros                 | 🔒 Plan de trabajo.pdf                      | 25/02/2021 12:08 a.m.  | Adobe Acrobat D | 31 KB    |       |   |
| OneDrive              |                                            |                        |                 |          |       |   |
| Erte equino           |                                            |                        |                 |          |       |   |
| Descargas             |                                            |                        |                 |          |       |   |
| Documentos            |                                            |                        |                 |          |       |   |
| Escritorio            |                                            |                        |                 |          |       |   |
| 🔄 Imágenes            |                                            |                        |                 |          |       |   |
| Música                |                                            |                        |                 |          |       |   |
| Obietos 3D            |                                            |                        |                 |          |       |   |
| Videos                |                                            |                        |                 |          |       |   |
| Disco local (C)       |                                            |                        |                 |          |       |   |
| Games (Di)            |                                            |                        |                 |          |       |   |
| Games (D.)            |                                            |                        |                 |          |       |   |
| Red                   |                                            |                        |                 |          |       |   |
| Nombr                 | e de archivo: "Plan de trabajo.pdf" "Certi | ificado.pdf"           |                 |          | *.pdf |   |
|                       |                                            |                        |                 |          |       |   |

Ilustración 13

# Adjuntar archivos Certificado.pdf, Plan de trabajo.pdf (0) Archivos adjunto(s)

Una vez seleccionados los archivos hay que dar clic en el botón "Adjuntar Archivo(s)" para almacenarlos.

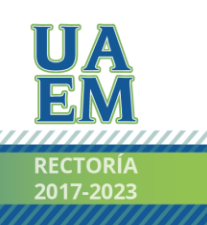

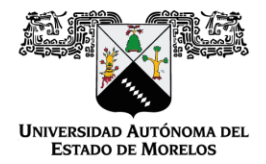

Dirección de General de Tecnologías de Información y de Comunicación

Dirección de Sistemas de Información

| Adjuntar archivos       |                              |
|-------------------------|------------------------------|
| Seleccionar archivo(s)  | Examinar Adjuntar Archivo(s) |
| (2) Archivos adjunto(s) |                              |
| 1_Certificado.pdf       | 8                            |
| 1_Plan de trabajo.pdf   | 8                            |

Ilustración 15

Se mostrará en pantalla un mensaje que los archivos fueron adjuntados correctamente y ahora ya se pueden consultar dando clic sobre el nombre de alguno de ellos o eliminarlo desde los botones rojos con una "x".

Para registrar una respuesta en el buzón, basta con ingresar un asunto y comentario.

|              |                   |   |          |           |          | h.                  |
|--------------|-------------------|---|----------|-----------|----------|---------------------|
|              |                   |   |          |           |          |                     |
| Rspuesta     |                   |   |          |           |          |                     |
| Asunto (requ | erido)            |   |          |           |          |                     |
| Asunto Res   | puesta Prueba     |   |          |           |          |                     |
| Comentario   | (requerido)       |   |          |           |          |                     |
| Comentari    | Respuesta Prueba  |   |          |           |          |                     |
|              |                   |   |          |           |          |                     |
|              |                   |   |          |           |          | .f.                 |
| Adjunt       | ar archivos       |   |          |           |          |                     |
| Salasa       | ionas asobivo/s)  |   |          |           | Evominor |                     |
| 361600       | unar archivo(s)   |   |          |           | Examinar | Adjuntar Archivo(s) |
| (2) Ar       | chivos adjunto(s) |   |          |           |          |                     |
|              |                   |   |          |           |          |                     |
| 1_Cer        | lificado.pdf      |   |          |           |          | ×                   |
| 1_Plar       | de trabajo.pdf    |   |          |           |          |                     |
|              |                   |   |          |           |          |                     |
|              |                   | × | Cancelar | 🗴 Guardar |          |                     |
|              |                   |   |          |           |          |                     |
|              |                   |   |          |           |          |                     |

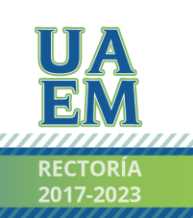

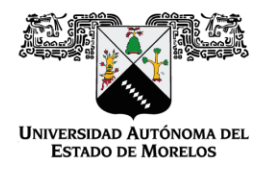

Dirección de General de Tecnologías de Información y de Comunicación

Dirección de Sistemas de Información

Posteriormente para almacenar la respuesta deberá dar clic en el botón "Guardar" y confirmar el registro de la respuesta.

| Comentario                  | Registro de respuesta                                                                      | ×        |  |
|-----------------------------|--------------------------------------------------------------------------------------------|----------|--|
|                             | Al confirmar, se registrará su respuesta y posteriormente será revis<br>¿Deseas continuar? | ada.     |  |
| Rspuesta                    | X Cancelar                                                                                 |          |  |
| Asunto (requerido)          |                                                                                            |          |  |
| Asunto Respuesta Prueba     |                                                                                            |          |  |
| Comentario (requerido)      |                                                                                            |          |  |
| Comentario Respuesta Prueba |                                                                                            |          |  |
| Adjuntar archivos           |                                                                                            |          |  |
| Seleccionar archivo(s)      |                                                                                            | Examinar |  |
| (2) Archivos adjunto(s)     |                                                                                            |          |  |
| 1_Certificado.pdf           |                                                                                            |          |  |
| 1_Plan de trabajo.pdf       |                                                                                            |          |  |
|                             | X Cancelar                                                                                 | Guardar  |  |

Ilustración 17

Al guardarse la respuesta correctamente el buzón ahora pasa a un estatus "En revisión" por lo que en la lista de pendientes ya no aparecerá.

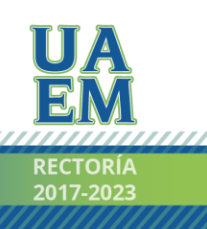

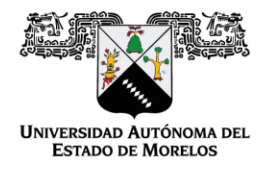

Dirección de General de Tecnologías de Información y de Comunicación

#### Dirección de Sistemas de Información

|                                                                          | = @ 1814                                                                                  | RIO |
|--------------------------------------------------------------------------|-------------------------------------------------------------------------------------------|-----|
| BUZÓN                                                                    |                                                                                           | 10  |
|                                                                          | Respuesta almacenada correctamente, el buzón ahora se encuentra en revisión.              |     |
| 🖀 Inicio                                                                 | ≤ Listado buzón                                                                           |     |
| 🖂 Listado buzón 🗸 🗸                                                      | <b>9</b> Reserver Table                                                                   |     |
| 🗰 Todos 🗸 🗸                                                              | Buscor                                                                                    |     |
| Pendiente                                                                |                                                                                           |     |
| O En revisión                                                            | Ver 11 Nombre 11 Unidad 11 Tipo usaric Procesando Correo 11 Buzón 11 Asunto 11 Estatus 11 |     |
| 🐔 Enviados                                                               | Carginoo                                                                                  |     |
| 🗙 Rechazados                                                             | Mostrando registros del O al O de un total de O registros                                 |     |
| 🚹 Quejas 🗸                                                               | Anteror Siguente                                                                          |     |
| Ç Sugerencias <                                                          |                                                                                           |     |
| Consultas <                                                              |                                                                                           |     |
| Reportes <                                                               |                                                                                           |     |
| 🖴 Administrador 🗸                                                        |                                                                                           |     |
| 🔓 Cambiar contraseña                                                     |                                                                                           |     |
|                                                                          |                                                                                           |     |
|                                                                          |                                                                                           |     |
|                                                                          |                                                                                           |     |
|                                                                          |                                                                                           |     |
| Respuesta almacenada correctamer<br>el buzón ahora se encuentra en revis | ente,<br>2021   Dirección General de Tecnologías de Información y Comunicación            |     |
|                                                                          | Ilustración 18                                                                            |     |

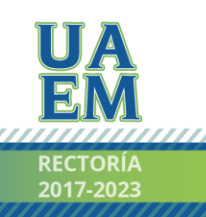

Página 15 | 27

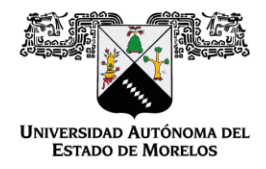

Dirección de General de Tecnologías de Información y de Comunicación

Dirección de Sistemas de Información

# Opción. En Revisión.

|                        |                                   |                      | 🖂 Listado bu   | zón             |          |               |                     |
|------------------------|-----------------------------------|----------------------|----------------|-----------------|----------|---------------|---------------------|
| ວ Recargar Tabla       |                                   |                      |                |                 |          |               |                     |
|                        | _                                 |                      |                |                 |          | Buscar:       |                     |
| Ver †↓                 | Nombre †↓                         | Unided †             | Tipo usuario 🌐 | Correo †↓       | Buzón †↓ | Asunto †↓     | Estatus             |
| 0                      | FULANO DETAL                      | FACULTAD DE MEDICINA | Alumno         | usuario@uaem.mx | Consulta | Asunto prueba | En revisión         |
| ostrando registros del | 1 al 1 de un total de 1 registros |                      |                |                 |          |               |                     |
|                        |                                   |                      |                |                 |          |               | Anterior 1 Siguient |
|                        |                                   |                      |                |                 |          |               |                     |
|                        |                                   |                      |                |                 |          |               |                     |
|                        |                                   |                      |                |                 |          |               |                     |
|                        |                                   |                      |                |                 |          |               |                     |
|                        |                                   |                      |                |                 |          |               |                     |
|                        |                                   |                      |                |                 |          |               |                     |
|                        |                                   |                      |                |                 |          |               |                     |
|                        |                                   |                      |                |                 |          |               |                     |
|                        |                                   |                      |                |                 |          |               |                     |
|                        |                                   |                      |                |                 |          |               |                     |
|                        |                                   |                      |                |                 |          |               |                     |
|                        |                                   |                      |                |                 |          |               |                     |
|                        |                                   |                      |                |                 |          |               |                     |
|                        |                                   |                      |                |                 |          |               |                     |

Ilustración 19

En esta opción se enlistan los registros de buzón con estatus en revisión, es decir son buzones que pasaron a revisión, considerando que el revisor ya registro una respuesta para su revisión por medio del responsable.

Para ver el detalle del buzón y/o rechazar, regresar a pendiente o enviar la respuesta basta con dar clic en el botón o

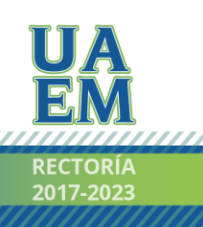

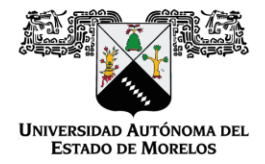

Dirección de General de Tecnologías de Información y de Comunicación

Dirección de Sistemas de Información

|                                                                                                    | <b>D</b>                  |               |                 | neultee                      |                                                                                                    |
|----------------------------------------------------------------------------------------------------|---------------------------|---------------|-----------------|------------------------------|----------------------------------------------------------------------------------------------------|
|                                                                                                    | Buzon d                   | ie Quejas, Su | igerencias y Co | onsultas                     |                                                                                                    |
|                                                                                                    |                           |               |                 |                              |                                                                                                    |
|                                                                                                    | Selecciona una opc        | ión 🔵 Quejas  | Sugerencias     | <ul> <li>Consulta</li> </ul> |                                                                                                    |
|                                                                                                    | Tipo usuario 🛛 🔵 Docento  | e O Alumno    | Público gener   | al 🥚 Anónimo                 |                                                                                                    |
|                                                                                                    | No. Control               |               |                 | Matricula                    |                                                                                                    |
|                                                                                                    |                           |               |                 | 4090041                      |                                                                                                    |
| Nombre(s)                                                                                                    | Ap                        | DETAI         |                 | Apellido Materno             |                                                                                                    |
| I CLANO                                                                                                    |                           |               |                 |                              |                                                                                                    |
| Telefono                                                                                                    |                           |               | Correo          |                              |                                                                                                    |
|                                                                                                    |                           |               |                 |                              |                                                                                                    |
| Asunto                                                                                                    |                           |               |                 |                              |                                                                                                    |
| Como estavia                                                                                                    |                           |               |                 |                              |                                                                                                    |
| comentario                                                                                                    |                           |               |                 |                              |                                                                                                    |
| Comentario prueba                                                                                                    |                           |               |                 |                              |                                                                                                    |
| Comentario prueba                                                                                                    |                           |               |                 |                              |                                                                                                    |
| Comentario prueba                                                                                                    |                           |               |                 |                              |                                                                                                    |
| Comentario prueba                                                                                                    |                           |               |                 |                              |                                                                                                    |
| Comentano prueba<br>Respuesta                                                                                                    |                           |               |                 |                              | .H                                                                                                    |
| Comentario prueba<br>Respuesta<br>Asunto (requerido)                                                                                                    |                           |               |                 |                              | .11                                                                                                    |
| Comentano prueba Respuesta Asunto (requerido) Asunto Respuesta Prueba                                                                                                    |                           |               |                 |                              |                                                                                                    |
| Comentano prueba Respuesta Asunto (requerido) Asunto Respuesta Prueba Comentario (requerido)                                                                                                    |                           |               |                 |                              | .H.                                                                                                    |
| Comentario prueba Respuesta Asunto (requerido) Asunto Respuesta Prueba Comentario (requerido) Comentario Respuesta Prueba                                                                                                    |                           |               |                 |                              | .12                                                                                                    |
| Comentario prueba Respuesta Asunto (requerido) Asunto Respuesta Prueba Comentario (requerido) Comentario Respuesta Prueba                                                                                                    |                           |               |                 |                              |                                                                                                    |
| Comentario prueba Respuesta Asunto (requerido) Asunto Respuesta Prueba Comentario (requerido) Comentario Respuesta Prueba                                                                                                    |                           |               |                 |                              | 4                                                                                                    |
| Comentario prueba          Respuesta         Asunto (requerido)         Asunto Respuesta Prueba         Comentario (requerido)         Comentario Respuesta Prueba         (2) Archivos adjunto(s)                                                        | ;)                        |               |                 |                              | 4                                                                                                    |
| Comentario prueba Respuesta Asunto (requerido) Asunto Respuesta Prueba Comentario (requerido) Comentario Respuesta Prueba (2) Archivos adjunto(s 1_Certificado.pdf                                                                                        | ()                        |               |                 |                              | , the second second sec |
| Comentario prueba          Respuesta         Asunto (requerido)         Asunto Respuesta Prueba         Comentario (requerido)         Comentario Respuesta Prueba         (2) Archivos adjunto(s         1_Certificado.pdf         1_Plan de trabajo.pdf | ;)                        |               |                 |                              |                                                                                                    |
| Comentario prueba          Respuesta         Asunto (requerido)         Asunto Respuesta Prueba         Comentario (requerido)         Comentario Respuesta Prueba         (2) Archivos adjunto(s         1_Certificado.pdf         1_Plan de trabajo.pdf | )                         |               |                 |                              |                                                                                                    |
| Comentario prueba          Asunto (requerido)         Asunto Respuesta Prueba         Comentario (requerido)         Comentario Respuesta Prueba         (2) Archivos adjunto(s         1_Certificado.pdf         1_Plan de trabajo.pdf                   | ;)                        |               |                 |                              |                                                                                                    |
| Comentario prueba          Respuesta         Asunto (requerido)         Asunto Respuesta Prueba         Comentario (requerido)         Comentario Respuesta Prueba         (2) Archivos adjunto(s         1_Certificado.pdf         1_Plan de trabajo.pdf | ;)                        | ndiente       | Rechazar 4      | nviar Respuesta              |                                                                                                    |
| Comentario prueba          Asunto (requerido)         Asunto Respuesta Prueba         Comentario (requerido)         Comentario Respuesta Prueba         (2) Archivos adjunto(s         1_Certificado.pdf         1_Plan de trabajo.pdf                   | ;)<br>;)<br>Z Regresa Per | ndiente       | Rechazar        | nviar Respuesta              |                                                                                                    |

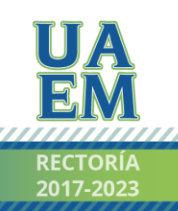

Página 17 | 27

Una universidad de excelencia

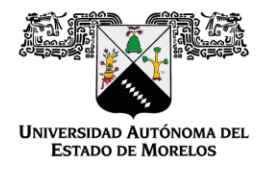

Dirección de General de Tecnologías de Información y de Comunicación

Dirección de Sistemas de Información

Se muestra el detalle del buzón con la información que la persona capturo, así mismo se muestra la respuesta que capturo el revisor y los archivos que adjunto, el responsable puede regresar el buzón a estatus de pendiente para que el revisor modifique la respuesta, también puede ser rechazado o enviar la respuesta.

Para enviar la respuesta basta con dar clic en el botón "Enviar Respuesta" y confirmar.

|                             | Enviar respuesta ×                                                                                                    |  |
|-----------------------------|----------------------------------------------------------------------------------------------------|--|
|                             | Al confirmar, se enviara la respuesta. ¿Deseas continuar?                                                                                                    |  |
| Respuesta                   | × Cancelar Aceptar                                                                                                    |  |
| Asunto (requerido)          |                                                                                                    |  |
| Asunto Respuesta Prueba     |                                                                                                    |  |
| Comentario (requerido)      |                                                                                                    |  |
| Comentario Respuesta Prueba |                                                                                                    |  |
| (2) Archivos adjunto(s)     |                                                                                                    |  |
| 1_Certificado.pdf           |                                                                                                    |  |
| 1_Plan de trabajo.pdf       |                                                                                                    |  |
|                             |                                                                                                    |  |
|                             | Regresa Pendiente     Image: Second and the second and the secon |  |
|                             |                                                                                                    |  |
|                             |                                                                                                    |  |
|                             | 2021   Dirección General de Tecnologías de Información y Comunicación                                                                                                    |  |

llustración 21

Al enviarse la respuesta correctamente el buzón ahora pasa a un estatus enviado por lo que en la lista de en revisión ya no aparecerá.

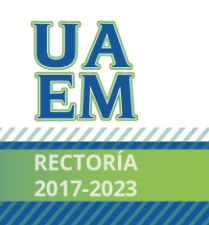

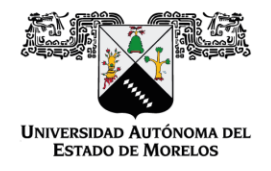

Dirección de General de Tecnologías de Información y de Comunicación

#### Dirección de Sistemas de Información

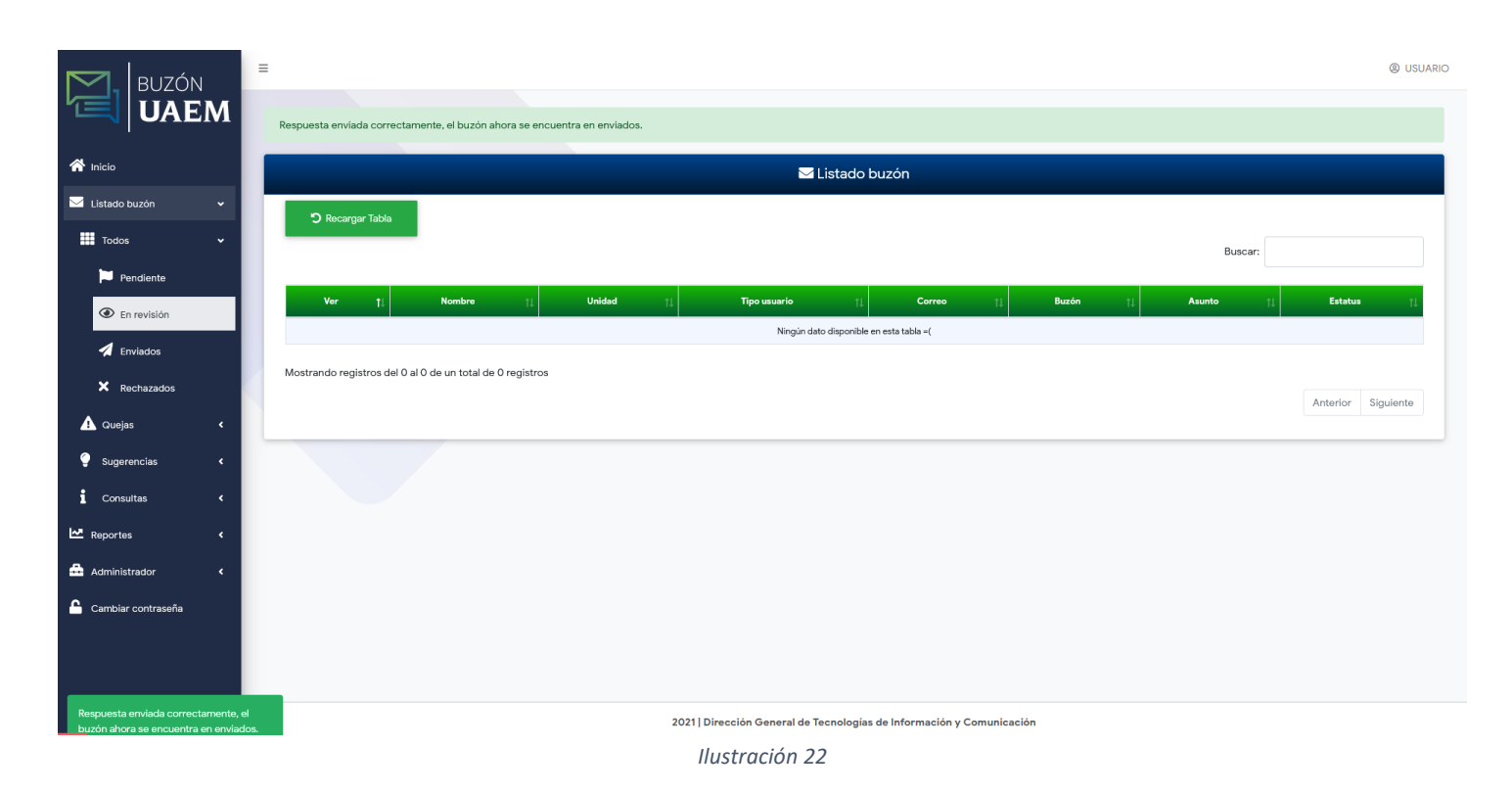

A su vez también se envía un correo al usuario con la respuesta que le dio el revisor junto con los archivos que se hayan adjuntado.

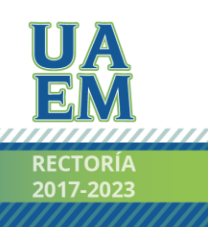

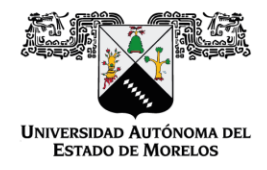

Dirección de General de Tecnologías de Información y de Comunicación

Dirección de Sistemas de Información

| Notificación de respuesta - Asunto Respuesta           | a Prueba Recibidos ×                                                                                                    |                         |          |                                                                                                    |
|--------------------------------------------------------|----------------------------------------------------------------------------------------------------|-------------------------|----------|----------------------------------------------------------------------------------------------------|
| Buzón UAEM - Sistema de Quejas, Sugerencias y Cosultas | -                                                                                                    | @ 17:55 (hace 1 minuto) | ☆ ♠      | :                                                                                                    |
|                                                        | <image/> <section-header><section-header><section-header><section-header><section-header><text><text></text></text></section-header></section-header></section-header></section-header></section-header> |                         |          |                                                                                                    |
|                                                        |                                                                                                    |                         |          |                                                                                                    |
| 2 archivos adjuntos                                    |                                                                                                    |                         | <u>*</u> | <b>@</b>                                                                                                    |
|                                                        | Buzón UAEM - Sistema de Quejas, Sugerencias y Cosultas<br>para mi ≠                                                                                                    | <text></text>           |          | Can change to depage a sportward as depage a growing as depage and depage a depage and depage a depage a depage |

Ilustración 23

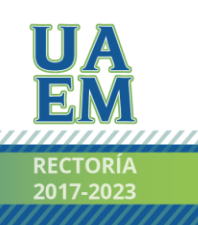

Página 20 | 27

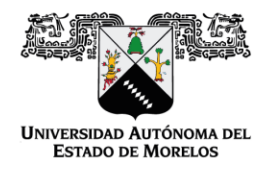

Dirección de General de Tecnologías de Información y de Comunicación

Dirección de Sistemas de Información

# Opción. Enviados.

|                 |              |                      | ∑ Listado       | buzón                |          |               |                    |
|-----------------|--------------|----------------------|-----------------|----------------------|----------|---------------|--------------------|
| ່ງ Recargar Tab | ka<br>       |                      |                 |                      |          | Buscar:       |                    |
| Ver 1           | I Nombre †↓  | Unidad †↓            | Tipo usuario ↑↓ | Correo 🏦             | Buzón †↓ | Asunto ↑↓     | Estatus            |
|                 | FULANO DETAL | FACULTAD DE MEDICINA | Alumno          | javier.teran@uaem.mx | Consulta | Asunto prueba | Enviado            |
|                 |              |                      |                 |                      |          |               | Anterior 1 Siguien |
|                 |              |                      |                 |                      |          |               |                    |
|                 |              |                      |                 |                      |          |               |                    |

Para ver el detalle del buzón enviado basta con dar clic en el botón

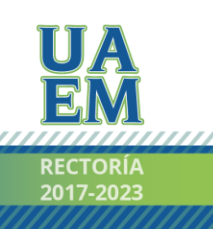

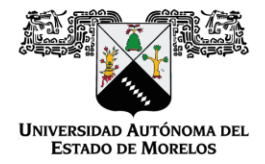

Dirección de General de Tecnologías de Información y de Comunicación

Dirección de Sistemas de Información

|                                                       | 🖌 Estatus:                       | Enviado                 |     |
|-------------------------------------------------------|----------------------------------|-------------------------|-----|
|                                                       | Buzón de Quejas, Suge            | erencias y Consultas    |     |
|                                                       | Selecciona una opción 🛛 🔵 Quejas | Sugerencias O Consulta  |     |
|                                                       | Tipo usuario 💿 Docente 📀 Alumno  | Público general Anónimo |     |
| N                                                     | lo. Control                      | Matricula               |     |
|                                                       |                                  | 14090641                |     |
| Nombre(s)                                             | Apellido Paterno                 | Apellido Materno        |     |
| FULANO                                                | DETAL                            |                         |     |
| Telefono                                              | c                                | Correo                  |     |
| 7771239654                                            |                                  | javier.teran@uaem.mx    |     |
| Asunto                                                |                                  |                         |     |
| Asunto prueba                                         |                                  |                         |     |
| Comentario                                            |                                  |                         |     |
| Comentario prueba                                     |                                  |                         |     |
|                                                       |                                  |                         |     |
| Respuesta                                             |                                  |                         |     |
| Asunto (requerido)                                    |                                  |                         |     |
| Asunto Respuesta Prueba                               |                                  |                         |     |
| Comentario (requerido)<br>Comentario Respuesta Prueba |                                  |                         |     |
|                                                       |                                  |                         |     |
|                                                       |                                  |                         | .al |
| (2) Archivos adjunto(s)                               |                                  |                         |     |
|                                                       |                                  |                         |     |
| 1_Certificado.pdf                                     |                                  |                         |     |
| 1_Certificado.pdf<br>1_Plan de trabajo.pdf            |                                  |                         |     |
| 1_Certificado.pdf<br>1_Plan de trabajo.pdf            |                                  |                         |     |

Ilustración 25

Se muestra el detalle del buzón con la información que se envió.

Para reenviar la respuesta basta con dar clic en el botón "Reenviar Respuesta" y confirmar.

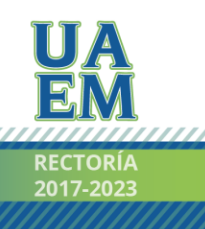

Página 22 | 27

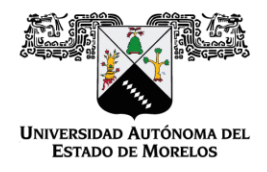

Dirección de General de Tecnologías de Información y de Comunicación

Dirección de Sistemas de Información

# Opción. Rechazados.

|                                    | 1                   |             |        |    |              | istado buz         | ón          |    |       |    |        |      |          |         |
|------------------------------------|---------------------|-------------|--------|----|--------------|--------------------|-------------|----|-------|----|--------|------|----------|---------|
| <ul> <li>Kecargar labla</li> </ul> |                     |             |        |    |              |                    |             |    |       |    | Buse   | car: |          |         |
| Ver ț↓                             | Nombre              | ţ1          | Unidad | †1 | Tipo usuario | ţţ                 | Correo      | t1 | Buzón | ţ1 | Asunto | ţŢ   | Estatus  |         |
|                                    |                     |             |        |    | Ningún dat   | o disponible en es | ta tabla =( |    |       |    |        |      |          |         |
| ostrando registros del 0           | al 0 de un total de | 0 registros |        |    |              |                    |             |    |       |    |        |      |          |         |
|                                    |                     |             |        |    |              |                    |             |    |       |    |        |      | Anterior | Siguien |
|                                    |                     |             |        |    |              |                    |             |    |       |    |        |      |          |         |
|                                    |                     |             |        |    |              |                    |             |    |       |    |        |      |          |         |
|                                    |                     |             |        |    |              |                    |             |    |       |    |        |      |          |         |
|                                    |                     |             |        |    |              |                    |             |    |       |    |        |      |          |         |
|                                    |                     |             |        |    |              |                    |             |    |       |    |        |      |          |         |
|                                    |                     |             |        |    |              |                    |             |    |       |    |        |      |          |         |
|                                    |                     |             |        |    |              |                    |             |    |       |    |        |      |          |         |
|                                    |                     |             |        |    |              |                    |             |    |       |    |        |      |          |         |
|                                    |                     |             |        |    |              |                    |             |    |       |    |        |      |          |         |
|                                    |                     |             |        |    |              |                    |             |    |       |    |        |      |          |         |
|                                    |                     |             |        |    |              |                    |             |    |       |    |        |      |          |         |
|                                    |                     |             |        |    |              |                    |             |    |       |    |        |      |          |         |

Ilustración 26

En esta opción se enlistan los registros de buzones con estatus rechazado, es decir son buzones que fueron cancelados (rechazados) ya sea desde el apartado de pendiente realizado por el revisor o administradores y desde el apartado en revisión por el responsable o administradores.

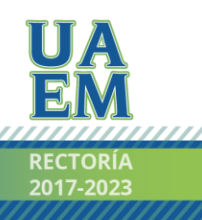

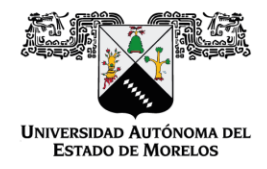

Dirección de General de Tecnologías de Información y de Comunicación

Dirección de Sistemas de Información

# REPORTES

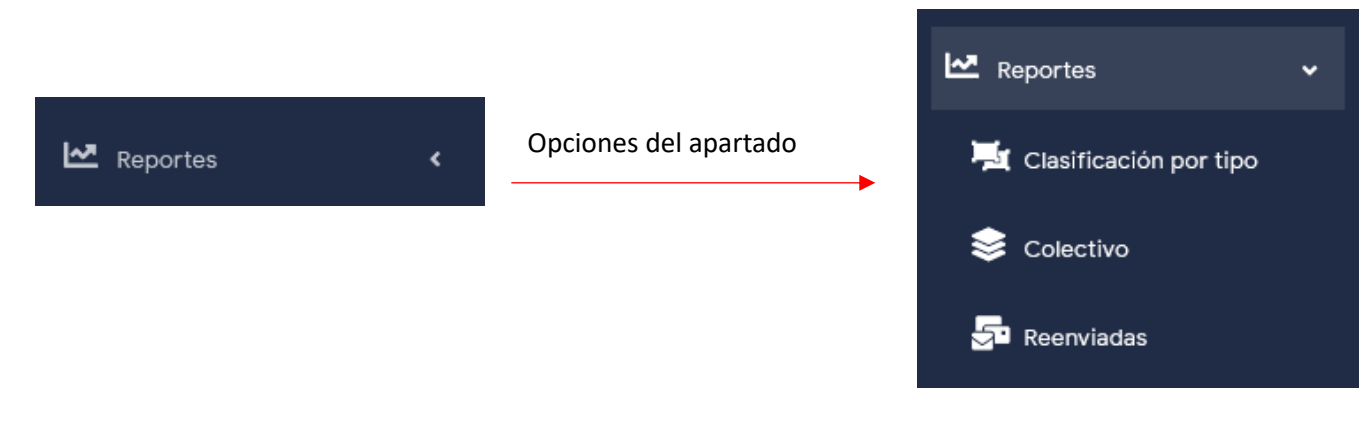

Ilustración 27

## Opción. Clasificación por tipo.

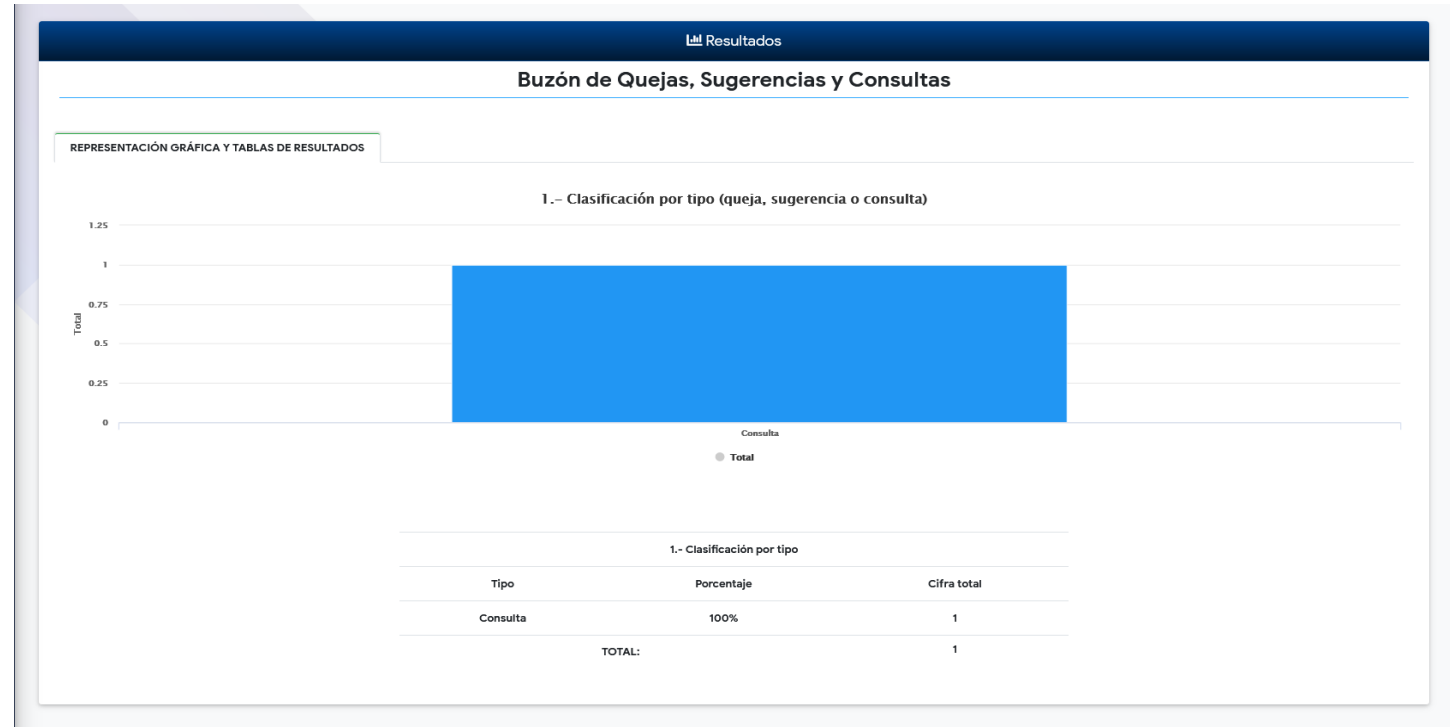

Ilustración 28

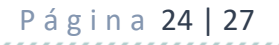

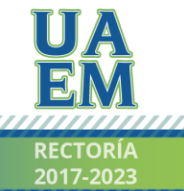

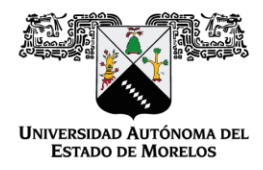

Dirección de General de Tecnologías de Información y de Comunicación

Dirección de Sistemas de Información

En esta opción muestra la clasificación por tipo de buzón (queja, sugerencia o consulta) de manera gráfica y en una tabla de resumen el total por tipo de buzón y el total general, así como también el porcentaje que representa cada tipo del total general.

#### Opción. Colectivo.

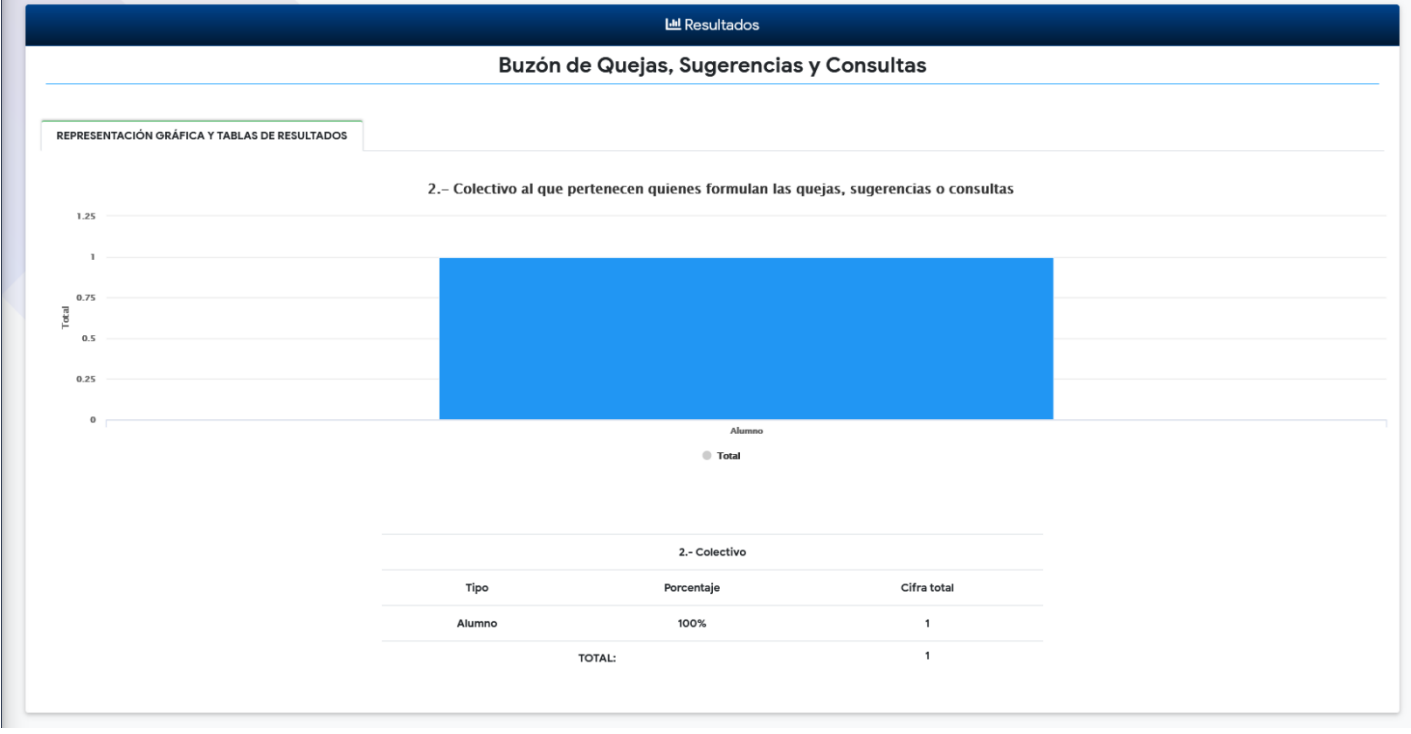

Ilustración 29

En esta opción muestra la clasificación por tipo de usuario que formula el buzón (docente, alumno, publico general o anónimo) de manera gráfica y en una tabla de resumen el total por tipo de usuario y el total general, así como también el porcentaje que representa cada tipo del total general.

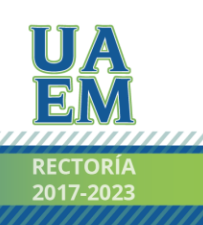

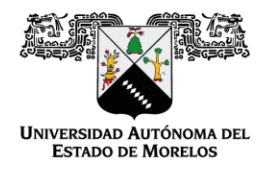

Dirección de General de Tecnologías de Información y de Comunicación

Dirección de Sistemas de Información

#### Opción. Reenviadas.

En esta opción muestra los buzones que han sido reenviados y los que no de manera gráfica y en una tabla de resumen el total de las que fueron reenviadas, las que no y el total general, así como también el porcentaje que representa.

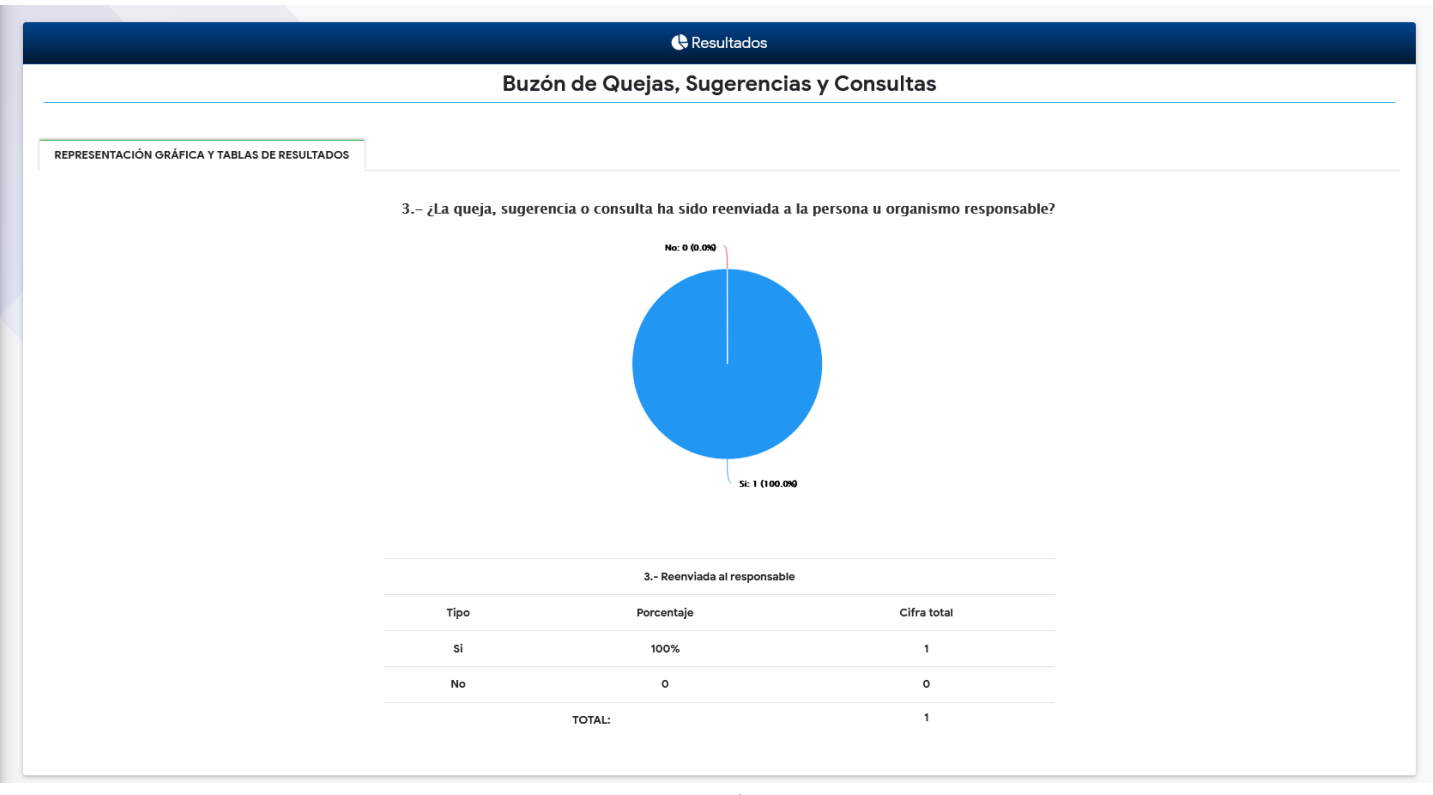

Ilustración 30

## SOPORTE

Si el usuario tiene algún comentario, sugerencia o problema de cualquier índole relacionado con este sistema, podrá ponerse en contacto con la DGTIC, que pone a su disposición el correo soporte@uaem.mx.

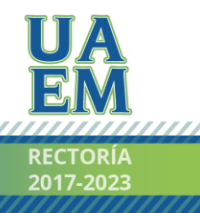

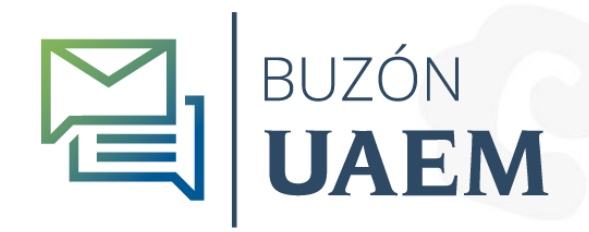

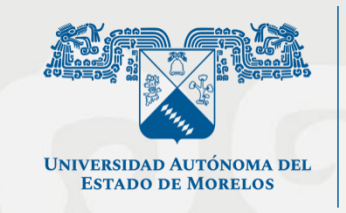

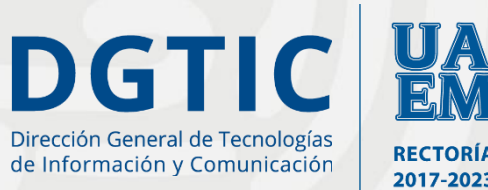

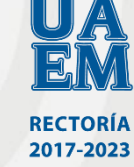

© 2021 · Dirección General de Tecnologías de Información y Comunicación · www.uaem.mx